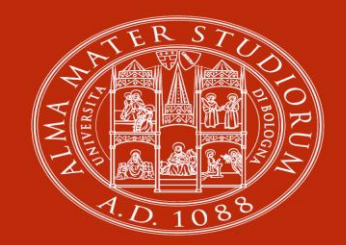

ALMA MATER STUDIORUM Università di Bologna

# PROCEDURA INSERIMENTO OFFERTA DI TIROCINIO «AD PERSONAM»

(per studente già selezionato)

ARIN-AREA INNOVAZIONE Ufficio Tirocini area umanistica

# 1) Collegati al portale tirocini dell'Università di Bologna all'indirizzo <u>https://aziende.unibo.it</u> e accedi con le tue credenziali personali

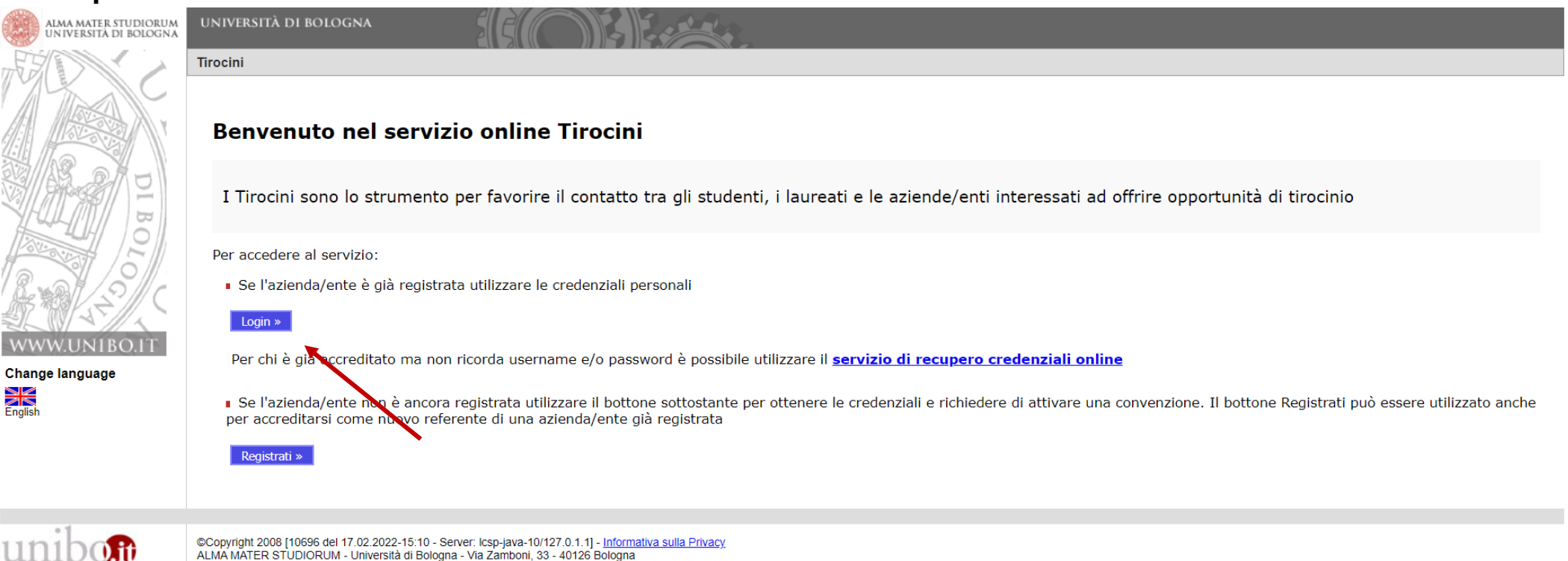

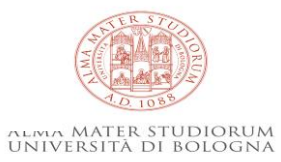

#### 2) Clicca su «Nuova offerta di tirocinio»

| Tirocini - Welcome                           |                                                          |  |  |  |
|----------------------------------------------|----------------------------------------------------------|--|--|--|
| Home page aziende/enti                       |                                                          |  |  |  |
| Benvenuto nell'area di gestione dei tirocini |                                                          |  |  |  |
|                                              | Avvisi relativi a tirocini curriculari - Studenti        |  |  |  |
|                                              | <u>Avvisi relativi a tirocini post laurea - Laureati</u> |  |  |  |
| Dati azienda/ente                            |                                                          |  |  |  |
| Ragione Sociale:                             |                                                          |  |  |  |
| Nazionalità:                                 |                                                          |  |  |  |
| Partita Iva:                                 |                                                          |  |  |  |
| Codice Fiscale:                              |                                                          |  |  |  |
|                                              | Dettaglio                                                |  |  |  |

 Offerte di tirocinio attive

 Nuova offerta di tirocinio

 Id
 Tipologia Di Tirocinio
 Oggetto / Area D'inserimento
 Data D'inizio Prevista
 Stato

Richieste di tirocinio e tirocini in svolgimento - Filtri per la visualizzazione

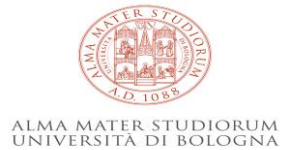

mostra Richieste di Tirocinio da autocandidature

#### 3) Seleziona «Tirocinio curriculare» e «Sì» , quindi clicca su «Avanti»

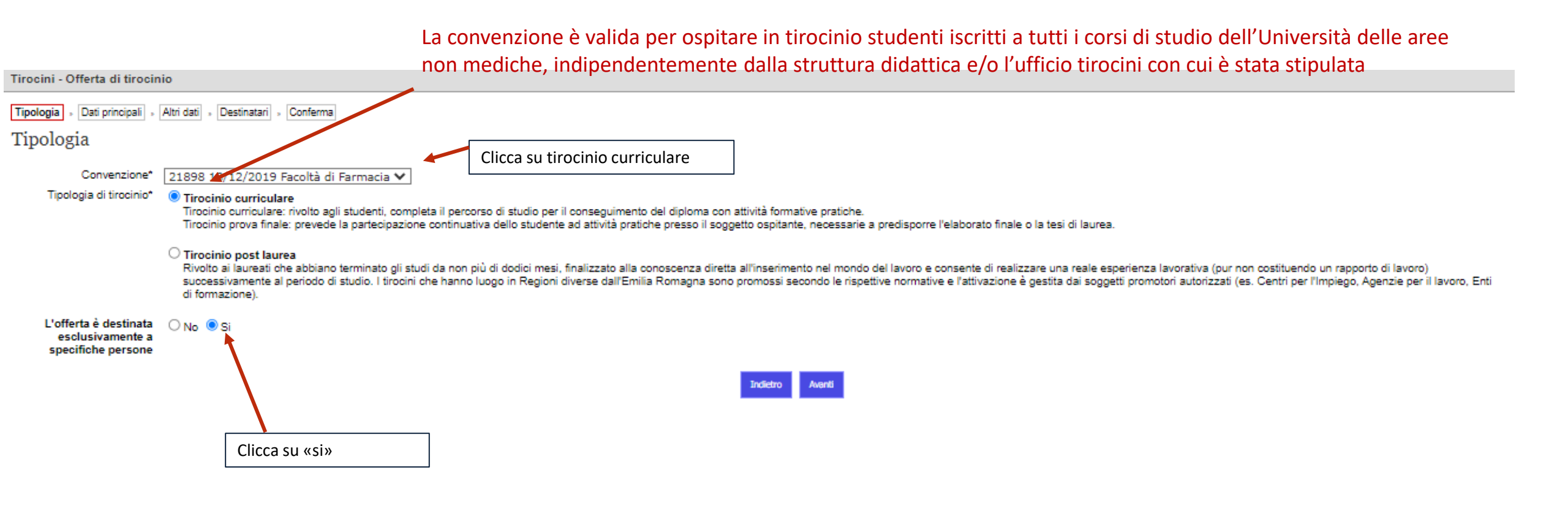

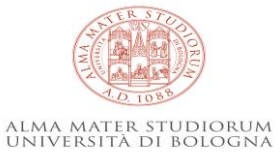

4) Inserisci il codice fiscale dello studente già selezionato, clicca su «Aggiungi» e poi su «Avanti»

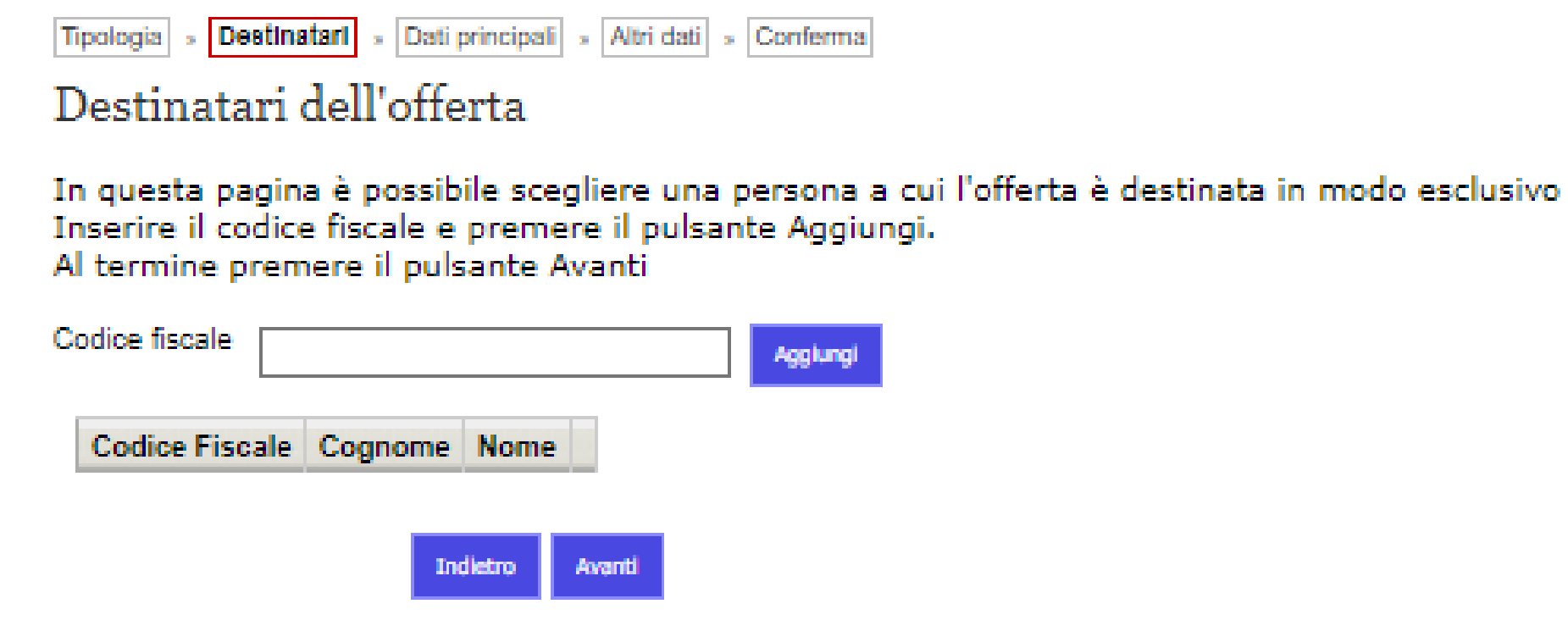

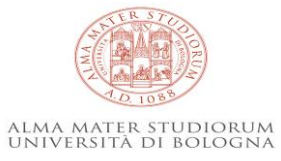

## Inserisci i dati relativi al tirocinio (quelli con \* sono obbligatori)

| Home<br>Convenzioni<br>· Dettaglio azienda/ente<br>· Convenzioni<br>· Referenti<br><b>3 Tirocini</b><br>· Offerte di tirocinio<br>· Richieste<br>· Svolgimenti<br>Amministrazione | UNIVERSITÀ DI BOLOGNA<br>AMBIENTE STS<br>Tirocini - Offerta di tirocinio<br>Tipologia , Destinatari , Dati principali , Altri dati , Conferma<br>Dati principali<br>Oggetto del tirocinio <sup>*</sup>                                                                                                    | Il <b>Referente per la firma elettronica del programma di tirocinio</b> può essere selezionato tra i<br>soggetti nell'elenco dei Referenti.<br>L'elenco dei Referenti può essere aggiornato cliccando su «aggiungi/modifica referente».<br>Il <b>Referente per la firma elettronica del tirocinio</b> è individuato in autonomia dal Soggetto<br>ospitante e può anche non coincidere con il <b>Tutor</b> che, invece, ha il compito di seguire lo<br>studente per tutta la durata del e, a fine tirocinio, di attestare le ore svolte e compilare il<br>questionario sul tirocinio. |
|----------------------------------------------------------------------------------------------------|----------------------------------------------------------------------------------------------------|----------------------------------------------------------------------------------------------------|
| ·· Cambio password                                                                                                    | Email per comunicazioni relative                                                                                                    |                                                                                                    |
| Esci                                                                                                    | Referente per la firma elettronica seleziona 🗸 aggiung/modifica referente 🕕                                                                                                    |                                                                                                    |
| Change language                                                                                                    | del programma di tirocinio 1 * Modalità di svolgimento del tirocinio 1 * O In presenza O Mista O A distanza Sede operativa del tirocinio* Nazione* ITALIA  Provincia* BOLOGNA Comune* BOLOGNA                                                                                                    | In «indirizzo della sede» indicare se il tirocinio si svolge in presenza, distanza o modalità<br>mista; nel caso di tirocinio a distanza è necessario indicare la sede di effettivo<br>svolgimento del tirocinio (ad esempio domicilio dello studente), nel caso di tirocinio misto<br>vanno indicate tutte le sedi di effettivo svolgimento del tirocinio, nel caso di tirocinio in<br>presenza la sede dell'ente dove svolge le attività                                                                                                    |
|                                                                                                    | Indirizzo *                                                                                                    |                                                                                                    |
|                                                                                                    | Profilo professionale di<br>inserimento (Codifica ISTAT<br>formato x.x.x.x) <u>Visualizza</u><br>elenco<br>Data presunta di inizio •<br>Data presunta di fine •<br>Durata *<br>Durata *<br>Orario di svolgimento del tirocinio<br>dalle 00 	00 	 alle 00 	00 	 (compresa pausa pranzo)<br>Ulteriori indicazioni su sedi<br>attività e orari *<br>Ulteriori indicazioni su sedi<br>attività e orari *<br>In caso di trasferte presso sedi non indicate nel programma<br>di tirocinina approvato, per estendere le coperture<br>assicurative il/la tirocinante deve inviare preventivamente<br>richiesta per e-mail al Tutor Accademico - e in copia al<br>Tutor del Soggetto ospitante e all'Ufficio Tirocini - e | Le date di inizio e fine tirocinio potrebbero subire modifiche durante l'iter di valutazione e<br>approvazione, fanno fede quelle riportate sul registro presenze che lo studente deve<br>scaricare prima dell'inizio del tirocinio.<br>La durata del tirocinio è legata al numero di CFU associati nel piano didattico del Corso<br>di Studio (1 CFU corrisponde a 25-30 ore, per cui, per esempio, un tirocinio da 6 CFU<br>corrisponde a min 150-max 180 ore).<br>Le ore di tirocinio devono essere svolte massimo entro 12 mesi dalla data di inizio.                            |
|                                                                                                    | Indennità mensile (in euro)                                                                                                    |                                                                                                    |
|                                                                                                    | Altre agevolazioni (mensa, buoni pasto,ecc)  Obiettivi  Tirocinio prova finale  Obiettivi in termini di capacità e                                                                                                    | Indicare le ulteriori sedi di tirocinio già concordate; in caso di trasferte presso sedi non<br>indicate nel programma di tirocinio approvato, per estendere le coperture assicurative è<br>necessario inviare preventivamente richiesta per e-mail al Tutor Accademico - e in copia<br>all'Ufficio Tirocini e attendere l'autorizzazione via email                                                                                                    |
|                                                                                                    | conoscenze da acquisire durante<br>il firocinio ed attività previste per<br>raggiungerli *                                                                                                    | ALMA MATER STUDIORUM<br>UNIVERSITA DI BOLOGNA                                                                                                    |
| 🚚 Titolo sport                                                                                                    |                                                                                                    |                                                                                                    |

O Cerca

### 5b) Inserisci i dati relativi al tirocinio (quelli con \* sono obbligatori), quindi clicca su «Avanti»

| Indennită (se prevista)       | Per lo svolgimento del tirocinio curriculare non è prevista un'indennità di                                     |  |
|-------------------------------|----------------------------------------------------------------------------------------------------|--|
| Indennità mensile (in euro)   | partacipazione, tuttavia il Seggette espitante puè decidere di corrispondere                                    |  |
|                               | partecipazione, innavia il soggeno ospitarite poo decidere di comspondere                                       |  |
| Altre agevolazioni (mensa,    | anche un rimporso spese, una porsa ai studio, etc.; in tutti i casi, e necessario                               |  |
|                               | compilare i campi riservati dop.                                                                                |  |
|                               | Gli uffici tirocini non sono competenti per informazioni sul trattamento fiscale                                |  |
|                               | dell'indennità corrisposta, siete pregati di rivolgenzi all'Agenzia delle Entrate                               |  |
| Obiettivi                     | deir inderining consposid, siele pregan annyoigerri an Agenzia dene cinitate.                                   |  |
| Tirocinio prova finale 📋 🗲    |                                                                                                    |  |
| Obiettivi in termini di       |                                                                                                    |  |
| capacità e conoscenze da      |                                                                                                    |  |
| ed attività previste per      | Scrivere ali obiettivi che il tirocinante raggiungerà e le attività che                                         |  |
| raggiungerli *                |                                                                                                    |  |
|                               | svoigera.                                                                                                    |  |
|                               |                                                                                                    |  |
|                               |                                                                                                    |  |
|                               |                                                                                                    |  |
|                               |                                                                                                    |  |
| Attività previste *           |                                                                                                    |  |
|                               |                                                                                                    |  |
|                               |                                                                                                    |  |
|                               |                                                                                                    |  |
|                               |                                                                                                    |  |
|                               |                                                                                                    |  |
|                               |                                                                                                    |  |
|                               |                                                                                                    |  |
|                               |                                                                                                    |  |
| Date di pubblicazione 🕕       |                                                                                                    |  |
| Data inizio pubblicazione 🕕 🔤 | È e ensielle le sur e dens un e sie de ali subble le seiene di state de 20 sieuri                               |  |
|                               | E consigliable prevedere un periodo di pubblicazione di dimeno 30 giorni.                                       |  |
| Data di scadenza della        |                                                                                                    |  |
| pubblicazione"                | SER STOR                                                                                                    |  |
|                               | We want the second second second second second second second second second second second second second second s |  |
|                               | 10 10 8 <sup>3</sup>                                                                                            |  |

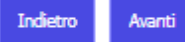

ALMA MATER STUDIORUM Università di Bologna

#### 6) Inserisci i dati relativi al tirocinio (quelli con \* sono obbligatori), quindi cliccare su «Avanti»

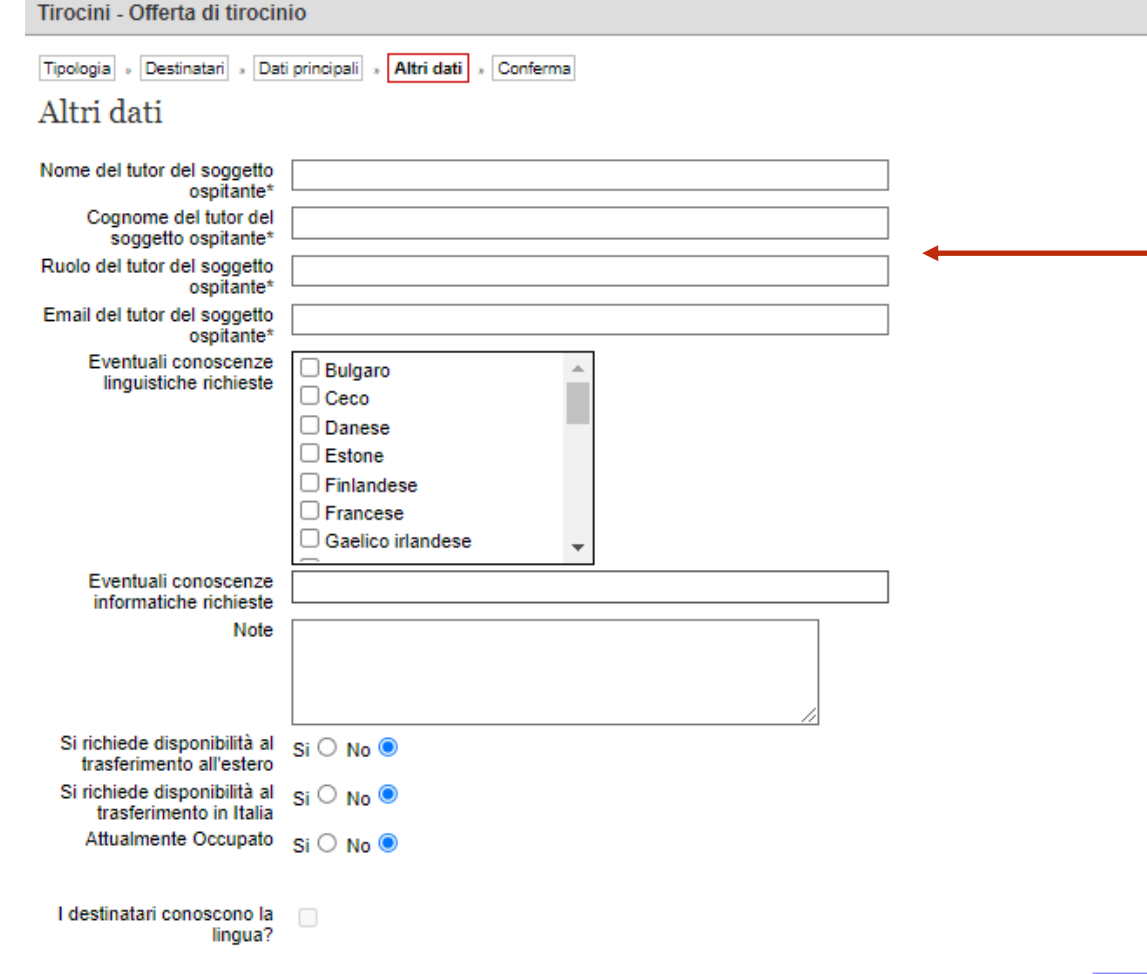

Il **Tutor del soggetto ospitante** ha il compito di seguire lo studente per tutta la durata del tirocinio, in raccordo col Tutor accademico, e di attestare le ore svolte al termine delle attività (i singoli Corsi di Studio possono prevede ulteriori adempimenti, da verificare con lo studente).

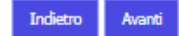

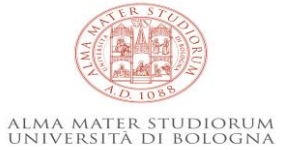

7) Controlla la correttezza di tutti i dati e clicca in fondo alla pagina su «Avanti», visualizzerai «L'offerta è stata inserita correttamente». L'offerta è valutata prima di essere pubblicata per l'accettazione dello studente.

| Tirocini - Offerta di tirocinio                                                                                                    |  |  |  |  |  |
|----------------------------------------------------------------------------------------------------|--|--|--|--|--|
| Tipologia » Destinatari » Dati principali » Altri dati » Conferma                                                                                                    |  |  |  |  |  |
| Conferma                                                                                                    |  |  |  |  |  |
|                                                                                                    |  |  |  |  |  |
| Tipologia                                                                                                    |  |  |  |  |  |
| Convenzione:                                                                                                    |  |  |  |  |  |
| Tipologia di tirocinio:                                                                                                    |  |  |  |  |  |
| Dati principali                                                                                                    |  |  |  |  |  |
| Oggetto del tirocinio:                                                                                                    |  |  |  |  |  |
| Stabilimento/reparto/ufficio:                                                                                                    |  |  |  |  |  |
| Dati relativi al Programma di tirocinio                                                                                                    |  |  |  |  |  |
| Email per comunicazioni                                                                                                    |  |  |  |  |  |
| Referente per la firma                                                                                                    |  |  |  |  |  |
| elettronica del programma<br>di tirocinio                                                                                                    |  |  |  |  |  |
| Numero totale degli addetti                                                                                                    |  |  |  |  |  |
| nell'unità operativa di<br>riferimento                                                                                                    |  |  |  |  |  |
| Numero dei tirocinanti                                                                                                    |  |  |  |  |  |
| attualmente ospitati<br>nell'unità operativa di                                                                                                    |  |  |  |  |  |
| Contraction of the second second seco |  |  |  |  |  |
| produttivo (Class ATECO                                                                                                    |  |  |  |  |  |
| 2007 formato xx.xx.xx)                                                                                                    |  |  |  |  |  |
| Nazione:                                                                                                    |  |  |  |  |  |
| Comune:                                                                                                    |  |  |  |  |  |
| Indirizzo della sede                                                                                                    |  |  |  |  |  |
| operativa dei tirocinio<br>Profilo professionale di                                                                                                    |  |  |  |  |  |
| inserimento (Codifica                                                                                                    |  |  |  |  |  |
| Data presunta di inizio                                                                                                    |  |  |  |  |  |
| Data presunta di fine                                                                                                    |  |  |  |  |  |
| Durata                                                                                                    |  |  |  |  |  |
| Tempi di accesso ai locali<br>del Soggetto ospitante                                                                                                    |  |  |  |  |  |
| Ulteriori indicazioni                                                                                                    |  |  |  |  |  |
| sull'accesso ai locali<br>aziendali                                                                                                    |  |  |  |  |  |
| Indennità                                                                                                    |  |  |  |  |  |

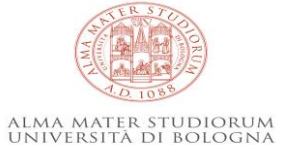

Indennità mensile (in euro) Modalità di rimborso spese

# Processo attivazione tirocinio

Dopo l'inserimento dell'offerta «ad personam»:

- l'Ufficio tirocini valida l'offerta
- lo Studente presenta richiesta
- l'**Ufficio tirocini** controlla i dati inseriti e la dichiara «verificata», assegnando il tutor accademico.
- il **Tutor accademico** «valida» il programma di tirocini
- lo **Studente** e il **Referente per il Soggetto ospitante** firmano elettronicamente il programma di tirocinio con un clic.

#### Solo dopo le firme sul programma di tirocinio lo studente può scaricare il registro presenze e iniziare il tirocinio.

Al raggiungimento del monte ore previsto, lo studente deve caricare il registro presenze firmato e timbrato alla pag.2 dal Tutor del Soggetto ospitante comprese le pagine col dettaglio di giornate, ore e attività svolte, caricare la relazione e tutti gli altri strumenti indicati dai Tutor e compilare il questionario sull'esperienza di tirocinio.

Al termine del tirocinio il Tutor del Soggetto può compilare il questionario sull'esperienza di tirocinio.

Grazie per la collaborazione!

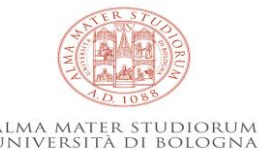

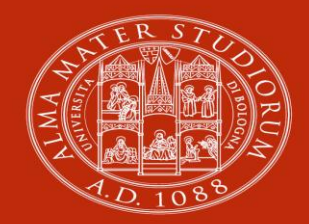

ALMA MATER STUDIORUM Università di Bologna

### Ufficio Tirocini area umanistica Contatti

#### Studi umanistici

email: <u>arin.tirocinilettere@unibo.it</u>; tel: 051 2084000 attivo il lunedì, martedì, giovedì e venerdì dalle 10,00 alle 12,00, indirizzo: Via Filippo Re, 10 - 40126 Bologna.

#### Servizio Convenzioni

email: convenzioni.tirocini@unibo.it; tel: 051 2084003 attivo il lunedì, martedì e giovedì dalle 10,00 alle 12,00, indirizzo: Via Filippo Re, 10 - 40126 Bologna.

www.unibo.it